## Guide til tilmelding af hold til børnestævner i Håndoffice

I Håndoffice vælges – Forening og derefter Holdtilmelding

| <b>H</b>                                                                                                    | HÂNDOFFICE                        |                            |
|----------------------------------------------------------------------------------------------------|-----------------------------------|----------------------------|
| Min side                                                                                                    | Forening Personer/Spiller Kampe   | Økonomi Kursus Håndboldsko |
|                                                                                                    | Stamdata                          |                            |
| Håndb                                                                                                    | Foreningshverv                    |                            |
| Husk at hj                                                                                                    | Spillesteder                      | dpas. Få tips til hvordan  |
|                                                                                                    | Banetider                         |                            |
|                                                                                                    | Hold                              | 66                         |
|                                                                                                    | Holdtilmelding                    | Bekræftede                 |
|                                                                                                    | Karantæner                        | Sidste dag 🗸               |
|                                                                                                    | Aktiviteter og møder i foreningen |                            |
|                                                                                                    | Spørgeskema                       |                            |
| 86,8%                                                                                                    | Foreningsopgaver                  |                            |
|                                                                                                    | Brugeropretmenu                   | and the second second      |
|                                                                                                    | Mulige dobbelt oprettelser        | 0                          |
| 0 anmo-                                                                                                    | Dispensationsanmodninger          |                            |
|                                                                                                    | Ret personoplysninger             |                            |
|                                                                                                    | Holdfællesskaber                  |                            |
|                                                                                                    | Hvervsanmodninger                 |                            |
| and the second second sec | Kontrakter                        |                            |
|                                                                                                    | Der er ingen ventede spillera     | anmodninger                |

Søg efter den række du ønsker at tilmelde et hold i. f.eks. U-8 Drenge A og OBS på at du vælger det rigtige stævne – 1, 2, 3 etc. Samt type = kamptype – Børnestævne, og start søgning.

Husk at indtaste antal = 1 eller 2 hold ønskes tilmeldt og Gem ændringer.

| WIIIT SICK                                                    | Forening                      | Personer/                                   | Spiller                            | Kampe                             | Økono                                   | mi Ku                     | irsus                        | Håndl                 |  |
|---------------------------------------------------------------|-------------------------------|---------------------------------------------|------------------------------------|-----------------------------------|-----------------------------------------|---------------------------|------------------------------|-----------------------|--|
| Holdtilm                                                      | elding                        | 3                                           |                                    |                                   |                                         |                           |                              |                       |  |
| Tilmelding                                                    | istype                        | ● Standard ○ Stæv                           |                                    | e                                 |                                         | G                         | Ikonforklarin<br>= Klik på d |                       |  |
| Forbund                                                       |                               | DanskHåndbold Syd                           |                                    | -                                 |                                         |                           |                              |                       |  |
| Rækkegruj                                                     | pering                        | U-8                                         |                                    | -                                 |                                         |                           | - Kiik pa c                  |                       |  |
| Køn                                                           |                               | Mand                                        |                                    | -                                 |                                         |                           | mere her                     |                       |  |
| Kamptype                                                      |                               | Ikke valgt                                  |                                    | -                                 |                                         | Beach hold                |                              |                       |  |
| Banetype                                                      |                               | Minibane                                    |                                    | -                                 |                                         |                           |                              |                       |  |
| Rækkenavr                                                     | n                             |                                             |                                    |                                   |                                         |                           |                              |                       |  |
|                                                               |                               |                                             |                                    |                                   |                                         |                           |                              |                       |  |
|                                                               |                               |                                             |                                    |                                   | Start søg                               | ining                     |                              |                       |  |
| I4 4 1                                                        | Þ ÞI                          | Antal resu                                  | ltater per                         | side 50                           | Start søg                               | ining                     |                              |                       |  |
| K 4 1<br>Navn                                                 | > >1                          | Antal resu<br>Køn                           | iltater per<br>Årgang              | side 50<br>Kamp                   | Start søg                               | ning<br>Banetyj           | De                           | Forbund               |  |
| I≪ ≪ 1<br>Navn<br>● <u>U-8 Dren</u><br>1                      | ک ا<br>ge A Star              | Antal resu<br>Køn<br>vine Mand              | iltater per<br>Årgang<br>U-8       | side 50<br>Kamp<br>Børne          | Start søg<br>type<br>stævner            | ning<br>Banety<br>Minibar | pe<br>ne                     | Forbund<br>Syd        |  |
| I≪ ∢ [1]<br>Navn<br>♥ U-8 Dren<br>1<br>♥ <u>U-8 Dren</u><br>1 | ▶ ►<br>ge A Star<br>ge B Stae | Antal resu<br>Køn<br>vine Mand<br>vine Mand | ltater per<br>Argang<br>U-8<br>U-8 | side 50<br>Kamp<br>Børne<br>Børne | Start søg<br>type<br>stævner<br>stævner | Banety<br>Minibar         | pe<br>ne<br>ne               | Forbund<br>Syd<br>Syd |  |

|                 |                | 3 resultater (side 1 af 1) |
|-----------------|----------------|----------------------------|
| ilmeldingsfrist | Holdfællesskab | Antal                      |
| 23-08-2023      | Ikke valgt     | - 2 0                      |
| 23-08-2023      | Ikke valgt     | • • •                      |
| 23-08-2023      | Ikke valgt     | • • •                      |
|                 |                | 3 resultater (side 1 af 1) |
|                 |                | Gem ændringer              |